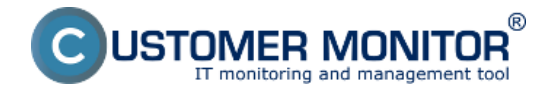

### Zobrazenie porúch a údajov parametrov indikujúcich zdravie disku na CM Portáli

### Vzdialené testy pevných diskov

Príklady výsledkov vzdialených testov - Bezchybný stav disku, chybný stav disku

# Zobrazenie porúch a aktuálne aj historické údaje parametrov indikujúcich zdravie disku na CM Portáli

Zdravie diskov sa kontroluje automaticky na každom PC, kde je C-Monitor klient nainštalovaný, pomocou monitoringu S.M.A.R.T. parametrov. Ak sa stav kritických parametrov zhorší, operátor je o zhoršení zdravia disku automaticky oboznámený emailovou správou. Takisto sa stav objaví aj v poruchách pre konkrétneho zákazníka. Pre odstránenie poruchy je nutné túto chybu potvrdiť. Ak pri potvrdení poruchy zvolíte bezchybný stav disku, porucha zmizne. Rovnako porucha zmizne sama po výmene disku za bezchybný a následnom prebehnutí full descriptu na PC. Ak testovaním zistíte že disk je chybný, tak pri potvrdzovaní poruchy zvolíte možnosť potvrdenia chybného disku a táto porucha sa následne označí zelenou fajočkou a zostane svietiť v zozname porúch až do času kým disk nevymeníte za bezchybný.

| CD                | ESK                     | Admin zóna CM              | IT monitoring CDESK                         |                                                                   |                                       | 840                      | wensky Kredit | Manual Operator: Meno Operato | жv     |
|-------------------|-------------------------|----------------------------|---------------------------------------------|-------------------------------------------------------------------|---------------------------------------|--------------------------|---------------|-------------------------------|--------|
| 10                | Upozomenia 🖌 🔹          | 8 Poruchy                  |                                             |                                                                   |                                       |                          |               |                               | ?      |
| Obliberid         | × Paruchy               | spoteinost                 | Počitač & SVIPC18 Použivateř                | Operátor                                                          | Typ                                   |                          | _             |                               | -      |
| 1                 | 🕤 Història porúch       | ▼ Kritický starm ₹ Atarm ₹ | Varovanie 🖉 Bez chyby 🖉 Nedefinovaně 📝 Dio  | kovaně Cákajáca na uzavretí                                       |                                       |                          | Hfadaf        |                               |        |
| Upscomenia        | 🖳 Poruchy na počítačech |                            |                                             |                                                                   |                                       |                          |               |                               |        |
|                   |                         | SWPC18 - SKPCBRA015 - Lu   | cia: Zoznam poruchových stavov [zobrazené 2 | t pointby]                                                        |                                       |                          |               | Potvrdiž označené poruchy     |        |
| Zitirazinia       |                         | X • M Groveli              | Trvanie poracity Popis porucity             | Vyhodeotanä hodnota porucity                                      | ičaš CNI-ID<br>počitača               | Meno počitača v<br>sleti | PosEwater     | Spoločnosť                    |        |
| Aplikačné<br>záry |                         | 13504013 🖷                 | 12d Sh 48m 58e Daix - SMART assumetics      | Reallocated Sector Reallocated Sector 00 24. Pe<br>Count 00 22.48 | Raw je<br>nuly (20)<br>6 2012 SIMPS18 | SKPCBRA015               | Lucie         | Slovakia spol. a r.o.         | Detail |

Obrázek: Poruchy SMART parametrov

Informácie o aktuálnom stave lokálnych diskov sú zhromaždené na CM portáli v časti *CM IT monitoring -> Upozornenia -> Zobrazenia -> Zóny ->* Zóna Disky - SMART ako je znázornené na nasledujúcom obrázku.

| CD                                           | ESK                                                                                                    | Admin zóna                                                                                                    | CM IT monitoring                                  | CDESK                                                                                                    |
|----------------------------------------------|----------------------------------------------------------------------------------------------------|----------------------------------------------------------------------------------------------------|---------------------------------------------------|----------------------------------------------------------------------------------------------------|
| Cotibené<br>Lacomenia                        | Zobrazenia <<br>Počitače<br>Tonline informácie<br>Watches                                                          | Zóny           Systémové zóny           Disky - SMART           Artiv linay           Disky - kokálne                                                                                       | Spoločnosť<br>Operátor<br>OS                      | Počitač & 6530 Použivateľ<br>Umiestnenie<br>Zoradiť podľa CM-ID ▼ Zoradiť ako Vzostupne ▼ Hľadať<br>Zahrnúť ručne zadané počitače Len online počitače |
| Zobrazenia                                   | <ul> <li>Internet bandwidth monitor</li> <li>Zóny</li> <li>Zmeny na počítači</li> <li>Foto dokumentácia</li> </ul> | Detrov - Set Over     Detrov - Set Over     TP Scenner     Online Informácie     OS Advaltzácia     OS Body obnovy     Počítače v sieti     Set Ové nastavenia     Subby     Online in Boto | brazená 1 položka ]<br>Parameter<br>History       | po kliknuti sa zobrazi história<br>1. <u>SEANBO2</u><br>Show history                                                                                  |
| Aplikačné<br>zómy                            | S CMD8 Dashboard                                                                                                   | Zdefania                                                                                                    | Network Name<br>User<br>Current Login<br>Location | HP6930P<br>Pavol<br>HP6930Pipavolp<br>prenosny BA                                                                                                    |
| zóny<br><i>i</i><br>Manačerské<br>informácie |                                                                                                    | Sekcia<br>Device 0                                                                                                    | Parameter<br>Status<br>SMART Test<br>Model number | 1. <u>SEANB02</u> OK <u>Spustif test</u> ST9500420AS                                                                                                  |

Obrázek: Zobrazenie zóny Disky - S.M.A.R.T s možnosťou zobrazenia históre

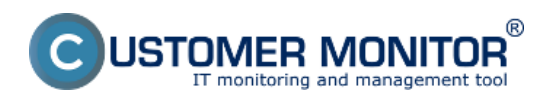

Publikováno z Customer Monitor (https://customermonitor.cz)

Na nasledujúcom obrázku je zobrazený aktuálny stav S.M.A.R.T. parametrov. Pokiaľ nie sú hodnoty červeným, disk by mal byť v poriadku. Po kliknutí na meno PC sa zobrazí história sledovania zmien SMART parametrov.

| CD                       | ESK                          | Admin zóna              | CM IT monitoring CDB             | ESK                      |         |        |          |             |             |       |
|--------------------------|------------------------------|-------------------------|----------------------------------|--------------------------|---------|--------|----------|-------------|-------------|-------|
| ~`o                      | Zobrazenia K                 | 🚦 Zóny                  |                                  |                          |         |        |          |             |             | ? (   |
| i⊸ī<br>Oblúbené          | 😳 Počitače                   |                         | Spoločnosť                       | Počítač &<br>Umiestnenie | sean    | 608    |          | Používateľ  |             |       |
|                          | 7 Online informácie          | Disky - SMART 💌         | Operátor                         | Zoradiť podľa            | CM-     | D      | *        | Zoradiť ako | Vzostupne 💌 | HPada |
| 1                        |                              |                         | 05                               | Zahrnúť r                | učne z  | adané  | počitače | 🔲 Len onlin | ne počítače |       |
| Upozornenia              | <ul> <li>Watches</li> </ul>  |                         |                                  |                          |         |        |          |             |             |       |
| 10000                    | 🙈 Internet bandwidth monitor |                         |                                  |                          |         |        |          |             |             |       |
| -0-                      | 🔿 Zòny                       | Zóna Disky - SMART [ 20 | obrazená 1 položka ]             |                          |         |        |          |             |             |       |
| Zobrazenia               | 🙄 Zmeny na počitači          | Sekcia                  | Parameter                        | 1. SEANBO8               |         |        |          |             |             |       |
| $\sim$                   | Foto dokumentácia            |                         | History                          | Show history             |         |        |          |             |             |       |
| Anthropa                 | CMDB Darbboard               |                         | Network Name                     | JURAJ-HP                 |         | _      |          |             |             |       |
| zóny                     | S CMDD Dashooard             |                         | Online connection                | 13. Feb 2013 1           | 10:10:3 | 7      |          |             |             |       |
| 0                        |                              |                         | User                             | Junaj                    |         |        |          |             |             |       |
| × 🔟                      |                              |                         | Current Login                    | Juraj-HPJuraj            |         |        |          |             |             |       |
| Systémové                |                              |                         | Locabon                          | гереюча                  |         |        |          |             |             |       |
| 20119                    |                              | Sekcia                  | Parameter                        | 1. SEANBOB               |         |        |          |             |             |       |
| 1                        |                              | Device 0                | Status                           | ОК                       |         |        |          |             |             |       |
| Manažerské<br>informácie |                              |                         | SMART Test                       | Spustif test             |         |        |          |             |             |       |
|                          |                              |                         | Model number                     | ST9500420AS              |         |        |          |             |             |       |
|                          |                              |                         | Supported smart                  | Yes                      |         |        |          |             |             |       |
|                          |                              |                         | Firmware revision                | 0006HPM1                 |         |        |          |             |             |       |
|                          |                              |                         | Serial number                    | 5VJ75W7Z                 |         |        |          |             |             |       |
|                          |                              |                         | Disk size                        | 466.0 GB                 |         |        |          |             |             |       |
|                          |                              | Sekcia                  | Parameter                        | Value / Thre             | shold   | /Worst | / Raw    |             |             |       |
|                          |                              | Device 0                | [1] Raw read error rate          | 115                      | 6       | 99     | 4163     |             |             |       |
|                          |                              |                         | [3] Spin up time                 | 97                       | 0       | 97     | 0        |             |             |       |
|                          |                              |                         | [4] Start/stop count             | 99                       | 0       | 99     | 1210     |             |             |       |
|                          |                              |                         | [5] Reallocated sector count     | 100                      | 36      | 100    | 0        |             |             |       |
|                          |                              |                         | [7] Seek error rate              | 71                       | 30      | 60     | 9392     |             |             |       |
|                          |                              |                         | [9] Power on hours count         | 98                       | 0       | 98     | 2572     |             |             |       |
|                          |                              |                         | [10] Spin retry count            | 100                      | 97      | 100    | 0        |             |             |       |
|                          |                              |                         | [12] Power cycle count           | 99                       | 20      | 37     | 1192     |             |             |       |
|                          |                              |                         | [183] Sata downshift error count | 100                      | 0       | 253    | 0        |             |             |       |
|                          |                              |                         | [184] End to end error           | 100                      | 97      | 100    | 0        |             |             |       |
|                          |                              |                         | errors                           | 100                      | 0       | 100    | 0        |             |             |       |
|                          |                              |                         | [188] Command timeout            | 100                      | 0       | 98     | 5        |             |             |       |
|                          |                              |                         | [189] High fly writes            | 100                      | 0       | 100    | 0        |             |             |       |
|                          |                              |                         | [190] Temp difference from 100   | 61                       | 45      | 47     | 39       |             |             |       |
|                          |                              |                         | [191] G sense error rate         | 100                      | 0       | 100    | 136      |             |             |       |
|                          |                              |                         | [192] Power off retract cycle    | 100                      | 0       | 100    | 20       |             |             |       |
|                          |                              |                         | [195] Load unload cycle count    | 8/                       | 0       | 97     | 0900     |             |             |       |
|                          |                              |                         | [194] remperature                | 39                       | 0       | 63     | 4163     |             |             |       |
|                          |                              |                         | [196] Reallocation events count  | 100                      | 36      | 100    | 0        |             |             |       |
|                          |                              |                         | [197] Current pending sector     |                          |         |        |          |             |             |       |
|                          |                              |                         | count                            | 100                      | 0       | 100    | 0        |             |             |       |

Obrázek: Zobrazenie aktuálneho stavu S.M.A.R.T parametrov pre konkrétny počítač

Ku každému parametru dostávate 4 hodnoty. Stĺpece:

Value - bulharská konštanta definovaná SMART štandardom (aktuálna hodnota).

Threshold- hodnota, pod ktorú keď klesne Value tak disk je chybný.

Worst - najhoršia zatiaľ zaznamenaná hodnota

**RAW** - absolútna hodnota sledovaného parametra. (napr. počet realokovaných sektorov)

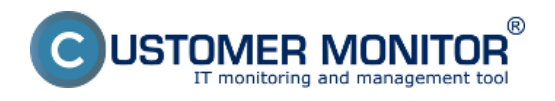

#### Kritické S.M.A.R.T. parametre vyhodnocované v CM podľa nárastu chybných udalostí

**Reallocated Sectors Count:** Počet sektorov, ktoré boli elektronikou disku označené ako nepoužiteľné a dáta boli presunuté do iného sektoru. Presun dát nemusí znamenať ich poškodenie, ale pri narastajúcom počte chybných sektorov sa znižuje rýchlosť zápisu a čítania. Neznamená to, že tieto sektory uvidíme pri skenovaní disku ako chybné. Moderné disky majú oblasť sektorov, ktorú pri výskyte chybných sektorov používajú na ich nahradenie.

**Reallocation Events Count:** Celkový počet úspešných i neúspešných pokusov o presun dát z poškodených sektorov.

**Current Pending Sector Count:** Počet sektorov, nachádzajúcich sa v stave zlyhávania. Ak sa operácia zápisu a následné skontrolovanie dát podarí, sektor sa zaradí medzi funkčné. V druhom prípade nasleduje pokus o presun dát.

**Uncorrectable Sector Count**: Počet nenávratne poškodených sektorov. Čím je číslo vyššie, tým je väčšie riziko zlyhania celého disku.

#### Ostatné parametre vyhodnocované v CM len podla zníženia hodnoty Value pod Threshold

**Read Error Rate:** Chyby pri čítaní dát. Akékoľvek nedostatky v tejto oblasti odkazujú na poruchu čítacích hláv alebo povrchu platní. Prudké zvyšovanie chybovosti spravidla vedie k nenávratnej strate dát.

**Spin Retry Count:** Počet opakovaných pokusov o roztočenie platní. Zvyšujúca sa hodnota naznačuje problém s motorom, alebo ovládacou elektronikou.

**Spin-up Time:** Doba, za ktorú sa platne disku roztočia na prevádzkovú rýchlosť. Jej zvyšovanie indikuje poruchu motora, prípadne riadiacej elektroniky. V kombinácii s vysokou teplotou sa pravdepodobne jedná o opotrebovanie ložísk.

**Start/Stop Count:** Počet cyklov zapnutia a vypnutia disku. Vysoké hodnoty v kombinácii s nízkym počtom prevádzkových hodín môžu byť spôsobené zlým nastavením šetriacich režimov (napríklad vypínanie disku po troch minútach nečinnosti, ak zapisujeme dáta pravidelne každé štyri minúty).

**Power On Hours count:** Celková doba behu od vyrobenia. S vysokými hodnotami nemôžeme robiť nič.

**Temperature:** Údajov je niekedy viac, snímače teploty nájdeme v tele disku, vo vonkajšom prostredí i vo vnútri.

Pokiaľ sú niektoré hodnoty parametrov červeným, je nutné skontrolovať stav disku vo verzii C-Monitor klienta 2.6 a vyššie sú podporované <u>Vzdialené testy pevných diskov</u>, viac sa dočítate v texte nižšie. Ak disk neprejde testami, je nutné upozorniť užívateľa o vhodnosti výmeny disku, najlepšie hneď spolu s exportom výpisu histórie parametrov. Export urobíme kliknutím na ikonu Excelu v pravej hornej časti.

Ak nechcete použiť integrované riešenie na testovanie diskov pomocou C-Monitor klienta môžete na otestovanie potenciálne chybného disku použiť aj sw na testovanie diskov priamo od výrobcu.

#### Vzdialené testy pevných diskov

Spustenie vzdialeného testu pevného disku zo zóny - Disky - S.M.A.R.T

Spustenie vzdialeného testu pevného disku z časti Poruchy

Spustenie vzdialeného testu pevného disku z emailu

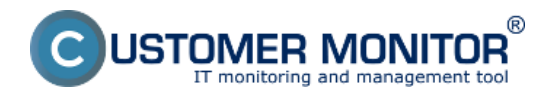

### Zhodnotenie výsledných a priebežných reportov zo vzdialeného testovania diskov

Od verzie 2.6 ponúka C-Monitor klient možnosť vzdialeného testovania pevných diskov. Test disku sa dá spustiť na viacerých miestach. Výsledok testu ako aj priebežný stav vám bude doručený prostredníctvom emailu. Počas testu môže používateľ normálne pracovať a testovaním disku nebude nijako obmedzovaný a o tom že beži vôbec nebude vedieť. Viac informácií sa dočítate v texte nižšie.

#### Spustenie vzdialeného testu pevného disku zo zóny - Disky - S.M.A.R.T

Testovanie disku sa dá spraviť priamo zo zóny Disky - SMART, ktorá sa nachádza v časti *CM IT* monitoring -> Zobrazenia -> Zóny -> Zóna Disky - SMART.Pomocou horného filtra si vyhľadáte konkrétny počítač a kliknete na tlačidlo *Spustiť test* ako je znázornené na nasledujúcom obrázku.

| CD                 | ESK                          | Admin zóna              | CM IT monitoring     | CDESK Slovensky Kredit Manual Operator: Meno-Operatora 🗸 |   |
|--------------------|------------------------------|-------------------------|----------------------|----------------------------------------------------------|---|
| T.e                | Zobrazenia C                 | 🚦 Zóny                  |                      | ? 9                                                      |   |
| Oblibené           | 💿 Počitače                   |                         | Spoločnosť           | Počíteč & Poutivateľ<br>Umiestnenie Poutivateľ           |   |
|                    | 7 Online informácie          | Daky - SMART 💌          | Operator             | Zoradiť podľa CM/D 💌 Zoradiť ako Vzotupne 💌 Hľadot 📿 🐹 🗶 |   |
| L<br>Upozamenia    | Watches                      |                         | os                   | Zahrnúť ručne zadané počitače Len online počítače        |   |
| 1.00               | 🗢 Internet bandwidth monitor | Zóna Disky - SMART [ 22 | obrazená 1 položka ] | E                                                        | ĥ |
| i Qi<br>Zabayanin  | 🔿 Ziny                       | Sekcia                  | Parameter            | 1. SEANBOB                                               |   |
| 200700958          | 🙄 Zmeny na počitači          |                         | History              | Show history                                             | π |
| Ch.                | Fote dokumentácia            |                         | Network Name         | JURAJ-HP                                                 |   |
| Activity           | CMDB Dashboard               |                         | Online connection    | 13. Feb 2013 21:33:57                                    |   |
| zány               |                              |                         | User                 | Junij                                                    | 1 |
| 1                  |                              |                         | Current Login        | Angi-HPUungi                                             |   |
| N 🕮 👘              |                              |                         | Location             | Topolava                                                 |   |
| Systemevel<br>zany |                              | Sekcia                  | Parameter            | 1. SEANBOO                                               |   |
| i                  |                              | Device 0                | Status               | OK AND AND AND AND AND AND AND AND AND AND               |   |
| Manajerski         |                              |                         | SMART Test           | Spuntifient                                              |   |
| informácie         |                              |                         | Model number         | STISSO0420AS Spustenie vzdialeného                       |   |
|                    |                              |                         | Supported smart      | Van testu disku                                          |   |
|                    |                              |                         | Firmware revision    | 6000HPM1                                                 |   |
|                    |                              |                         | Serial number        | \$VJ75W7Z                                                |   |

Obrázek: Spustenie vzdialeného testu pevného disku zo zóny disky-smart

V ďalšom okne máte možnosť si zadať ľubovolnú emailovú adresu odosielateľa výsledku testu alebo ponecháte predvolenú adresu, a do kolonky *výsledok testu poslať na adresu* zadáte email alebo emaily, na ktoré bude odoslaný výsledok testu, predvolená emailová adresa je adresa aktuálne prihláseného operátora. Následne kliknete na tlačidlo *Spustiť test* čím bude odoslaný pokyn do C-Monitor klienta na spustenie testovania disku. Na tomto mieste máte možnosť aj prerušiť aktuálne bežiaci test ako aj vyžiadať aktuálny stav aj bežiaceho testu, ktorý vám bude takisto zaslaný na email.

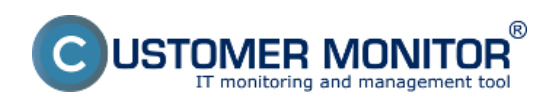

Publikováno z Customer Monitor (https://customermonitor.cz)

| CD                                        | ESK                                                              | Admin zóna CM IT monitoring CDESK                                                                                                    | Siovenak                                                                                      | η Kredit Manual Operátor: Meno Operátora 🗸      |  |  |  |  |  |
|-------------------------------------------|------------------------------------------------------------------|----------------------------------------------------------------------------------------------------|-----------------------------------------------------------------------------------------------|-------------------------------------------------|--|--|--|--|--|
| California<br>California<br>Liperconnenia | Zobrazenia e<br>Počlače<br>7 Online internácie<br>• Watches      | Zóny     Społośnośť Polital &     Umiestranie      Operistor Zzesdił podła      Os     Zahreśt rutne                                                                                                    | orb08 PosEvator<br>MID - Zornálť ako Vzotkopne - Hľodot<br>zatané počítače Len onine počítače | ? Q                                             |  |  |  |  |  |
| (Ó)<br>Zoteszeria                         | 🔿 Zôny                                                           | Spustenie SMART Testa                                                                                                    |                                                                                               | \$                                              |  |  |  |  |  |
|                                           | <ul> <li>Zmeny na počítačí</li> <li>Foto dokumentácia</li> </ul> | Spatochost IT Bervoes, s.no.<br>Počtoč SEANBOB / JURAJ-HP / Jurej Model<br>Model Gisku ST950420A.5                                                                                                    | 3. Feb 2013 10 38:53                                                                          |                                                 |  |  |  |  |  |
|                                           | CHUII Deshboard                                                  | Senive Oslo Svirtswirz<br>Kapacita daltu 466.0 GB<br>PhysicalDrive PDO<br>Spratenie testu * Inne5 po pijati na počitač 💌                                                                                                    |                                                                                               | _                                               |  |  |  |  |  |
| i                                         |                                                                  | Ernall odosielatofa výsledku testu * vlastná voľbe                                                                                                    | ematicati@customermonitod.ak<br>emaloperators@email.ak;                                       | Viac emailov oddefte člarkou alebo bodkočiarkou |  |  |  |  |  |
| Manaderski<br>attornsice                  |                                                                  | Splosob odoslania emailu s výsledkom testu     CN Server (s doučením na CM server cet HTTP)     Zmeniť       z C-Moeilora *     CM server (s doučením na CM server cet HTTP)     Zmeniť       Po spuslení tastu bude bez vyrušenia používaleta otestovaný disk. Test obvykle trvá 1 - 3 hod. Zabezpečke, aby bol počíhač počas testu stále zaprutý, inak test zopakujte.     Po s hod. bude bez vyrušenia používaleta otestovaný disk. Test obvykle trvá 1 - 3 hod. Zabezpečke, aby bol počíhač počas testu stále zaprutý, inak test zopakujte.       Po 6 hod. bude bez vyrušenia používaleta otestovaný disk. Test obvykle trvá 1 - 3 hod. Zabezpečke, aby bol počíhač počas testu stále zaprutý, inak test zopakujte.       Po 6 hod. bude bez vyrušenia používaleta otestovaný disk. Test obvykle trvá 1 - 3 hod. Zabezpečke, aby bol počíhač počas testu stále zaprutý, inak test zopakujte.       Po 6 hod. bude bez vyrušenia používaledok testu na výššie zadanú a dresu v omalie bude príodený súborý. Pre vlac informáci klointik: www.custornermonitor.sk.       Spussifi test     Jednorázové vydiadanie stavu |                                                                                               |                                                 |  |  |  |  |  |
|                                           |                                                                  | Dátum Udalosť: Spustenie testu PhysicalDrive Odosietet                                                                                                    | af Príjemca Príkazový riadok                                                                  | Spustil                                         |  |  |  |  |  |

Obrázek: Spustenie vzdialeného testu pevného disku zo zóny disky-smart

### Spustenie vzdialeného testu pevného disku z časti Poruchy

Ďalšou možnosťou je spustenie testu z časti *CM IT monitoring -> Upozornenia -> Poruchy* pomocou horného filtra si vyhľadáte konkrétnu poruchu S.M.A.R.T a v detaile tejto chyby sa nachádza tlačidlo na spustenie vzdialeného testovania disku ako je zobrazené na nasledujúcom obrázku. Nasledujúce okno je rovnaké ako bolo popísané v prípade spúšťania testu cez <u>zónu Disky - SMART</u> teda aj nastavenia sú rovnaké.

| CD           | ESK                   | Admin zóna CM IT              | monitoring CDESK                               | Slovens                       | ky Kredit Manual                      | Operátor: Meno Operátora $\sim$ | ,     |
|--------------|-----------------------|-------------------------------|------------------------------------------------|-------------------------------|---------------------------------------|---------------------------------|-------|
| t.º          | Upozomenia 🔹          | S Poruchy                     |                                                |                               |                                       |                                 | ?     |
| Obliberé     | 🗙 Poruchy             | Spoločnosť                    | Počítač & mepc02 Použivateř                    | Operátor Typ                  |                                       |                                 |       |
|              | ổ Història porúch     |                               |                                                | •                             | · · · · · · · · · · · · · · · · · · · | ladaf 🚬                         | 8. C. |
| •            | Posurte na solitainch | 🗹 Kritický alarm 🗹 Alarm 🗹 Va | rovanie 🗔 Bez chyby 🗔 Nedefinované 🗹 Biokované | Čakajúca na uzavretie         |                                       |                                 |       |
| Upcomena     |                       | 🛞 Detail poruchy č. 13        | 749182                                         |                               |                                       |                                 | 1     |
| 1 <b>0</b> 1 |                       | Informácie o počítači         |                                                | Založiť požiadavku do CDesk-u | Spustif test                          | Potvrdiť poruchu 🛛 🦘            |       |
| Zobrazenia   |                       | ki počitača                   | 3765                                           |                               |                                       |                                 |       |
| 0            |                       | CM-ID počítača                | ZOZPC02                                        |                               |                                       |                                 | 1     |
| - XII-       |                       | Meno počitača v sieti         | PC02811A                                       | /                             | -                                     |                                 |       |
| Aplikacinó   |                       | Spoločnosť                    | Z0, s.r.e.                                     |                               |                                       |                                 |       |
|              |                       | Siet                          | Domain: zo.local                               |                               |                                       |                                 | 11    |
|              |                       | Poedivater                    | Lubica                                         |                               |                                       |                                 |       |
| Systèment    |                       | Email                         |                                                |                               |                                       |                                 |       |
| zany         |                       | Umiestnenie                   | 702A                                           |                               |                                       |                                 |       |
| i            |                       | Informácie o poruche          |                                                |                               |                                       |                                 |       |
| Manalorski   |                       | Porucha                       | Disk - SMART parametre                         |                               |                                       |                                 |       |
| mormace      |                       | Úroveň poruchy                | Kritický alarm                                 |                               |                                       |                                 |       |
|              |                       | ld porucity                   | 13749182                                       |                               |                                       |                                 |       |
|              |                       | Zaznamenaná v CM              | 22. Jan 2013 09:05:35                          |                               |                                       |                                 |       |
|              |                       | Chuboù paramatar              | Current Dending Sector Count                   |                               |                                       |                                 |       |

Obrázek: Spustenie vzdialeného testu pevného disku z poruchy

### Spustenie vzdialeného testu pevného disku z emailu

Z každej poruchy, ktorá sa automaticky vyhodnotí na počítači je generovaná informácia o poruche operátorovi prostredníctvom emailu. Pri zmene niektorého z dôležitých S.M.A.R.T parametrov je generovaná chyba, ktorá upozorňuje na vadný disk. O tejto skutočnosti je generovaný operátorovi email, ktorý je zobrazený na nasledujúcom obrázku. V texte je vyznačený link pre spustenie vzdialeného testu disku z CM portálu. Po kliknutí na tento link budete automaticky presmerovaný na

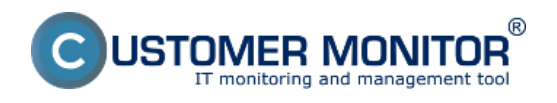

Publikováno z Customer Monitor (https://customermonitor.cz)

# stránku CM portálu.

| ں 1 🖌 🖌 🖻                                                                                                    | 🗢 🔹 🐺 Z0Z                             | PC69 - 801C : Disk - SMART para                                                                                                    | ametre, Kritický alar | m - Správa (HTML)                                                                         |                    |                  | J X   |  |  |
|----------------------------------------------------------------------------------------------------|---------------------------------------|----------------------------------------------------------------------------------------------------|-----------------------|-------------------------------------------------------------------------------------------|--------------------|------------------|-------|--|--|
| Súbor Spr                                                                                                    | iva Dopinky ESET                      |                                                                                                    |                       |                                                                                           |                    |                  | ۵ (?) |  |  |
| 🗟 🗙<br>& Odstrániť                                                                                                    | Odpovedať Odpovedať Poslať<br>všetkým | Image: Cm_watches_por     ∧       Image: Cm_watches_por     ∧       Image: Cm_watches_por     ∧    < | Premiestniť           | <ul> <li>Označiť ako neprečitané</li> <li>Kategorizovať *</li> <li>Spracovať *</li> </ul> | A<br>Preložiť<br>↓ | <b>Q</b><br>Lupa |       |  |  |
| Odstrániť                                                                                                    | Reagovať                              | Rýchle kroky 🕞                                                                                                    | Premiestniť           | Značky G                                                                                  | Úpravy             | Lupa             |       |  |  |
| Image: Strain Strain |                                       |                                                                                                    |                       |                                                                                           |                    |                  |       |  |  |
| <ol> <li>Zobrazit</li> </ol>                                                                                                    | dalšie informácie o: SM Customer N    | fonitor.                                                                                                    |                       |                                                                                           | Ω                  | 22               | ۹.    |  |  |

Obrázek: Spustenie vzdialeného testu pevného disku z emailu

Po prihlásení na CM portál sa vám zobrazí nasledujúce okno kde už len spravíte rovnaké nastavenia ako sú popísané v časti spustenie vzdialeného testu disku z časti <u>zóny Disky - SMART</u> a test spustíte.

|                    | ES |                                                                                                | CM IT monitoring                                                    | CDESK                                                                              | Slovensky                            | Kredit N                    | Manual Operátor                      | Meno Operátora $\sim$   |
|--------------------|----|------------------------------------------------------------------------------------------------|---------------------------------------------------------------------|------------------------------------------------------------------------------------|--------------------------------------|-----------------------------|--------------------------------------|-------------------------|
| t.º                | •  | Spustenie SMART Testu                                                                          |                                                                     |                                                                                    |                                      |                             |                                      | •                       |
| Oblúbené           |    | Spoločnosť                                                                                     | IT Services, s.r.o.                                                 |                                                                                    |                                      |                             |                                      |                         |
| ñ                  |    | Počítač<br>Model disku                                                                         | ZOZPC02 / PC02811A / Lubica<br>ST3250310AS                          | 13. Feb 2013 11:41:24                                                              |                                      |                             |                                      |                         |
| Hlavné menu        |    | Sériové číslo<br>Kapacita disku                                                                | 6RY7SM7V<br>233.0 GB                                                |                                                                                    |                                      |                             |                                      |                         |
| ይኮ                 |    | PhysicalDrive<br>Spustenie testu *                                                             | PD0<br>Inned po prjati na počitač                                   |                                                                                    |                                      |                             |                                      |                         |
| Používatelia       |    | Email odosielateľa výsledku testu *                                                            | vlastná voľba 💌                                                     | smattest@sm.sk                                                                     |                                      |                             |                                      |                         |
|                    |    | Výsledok testu poslať na adresu *                                                              | vlastná voľba 💌                                                     | operator3@am.ak                                                                    |                                      |                             | Viac emailor or                      | idelīte čiarkou alebo 👘 |
| CMD8               |    | Spôsob odoslania emailu s výsledkom testu z C-Monitora *                                       | Priame odosielanie z klienta cez St                                 | ИТР 3,4, resp. SMTP 1,2                                                            | Zmenit                               |                             |                                      |                         |
| Admin.<br>nástroje |    | Po spustení testu bude bez vyrušenia používal<br>Po 6 hod. bude zaslaný stavivýsledok testu na | eľa otestovaný disk. Test obvykle<br>vyššie zadanú adresu (v emaile | e trvá 1 - 3 hod. Zabezpečle, aby bol po<br>bude príložený súbor). Pre viac inform | čítač počas tes<br>ácii kliknite: ww | tu stále zapr<br>w.customen | nutý, inak test zopak<br>monitor.sk. | ujte.                   |
| С                  |    | Spustif test                                                                                   | Prerušiť aktuálne bežiaci test                                      | Jednorázové vyžiadanie stavu                                                       |                                      |                             |                                      |                         |

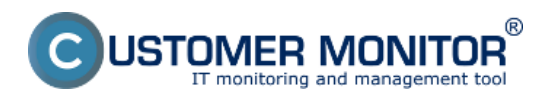

Obrázek: Spustenie vzdialeného testu pevného disku z emailu

Logy zaznamenávajúce spustenie testu, jednorázové vyžiadanie stavu ako aj ukončenia sa nachádzajú v spodnej časti okna v ktorom sa testy aj spúšťajú a sú zobrazené na nasledujúcom obrázku.

| CD                 | ESK                          | Admin zóna                                                     | CM IT monitoring CDES                                                              | к                                                                                                    | Slovensky Kredit Manual                                                                    | Operátor: Meno Operátora 🗸    |
|--------------------|------------------------------|----------------------------------------------------------------|------------------------------------------------------------------------------------|----------------------------------------------------------------------------------------------------|--------------------------------------------------------------------------------------------|-------------------------------|
| <u>7</u> .0        | Zobrazenia 🔍                 | Zóny                                                           |                                                                                    |                                                                                                    |                                                                                            | ? 9                           |
| Oblibeni           | 🐨 Počitale                   |                                                                | Spoločnosť Um                                                                      | Gitač & searb08 Použivatef                                                                                        |                                                                                            |                               |
| 1                  | 7 Online informácie          | Dalay - SMART                                                  | Operator Zor                                                                       | radif podfa CM-ID 💽 Zoradif ako Vrotup                                                                            | na 🖬 Hfadat 🔍                                                                              | × ×                           |
| Uperomenia         | Welches                      |                                                                | 05                                                                                 | Zahrnúť ručne zadané počítače 🗌 Len online počíta                                                                 | će –                                                                                       |                               |
|                    | 🗢 Internet bandwidth monitor |                                                                |                                                                                    |                                                                                                    |                                                                                            |                               |
| :9:                | 🔿 Zimy                       | Výsledok testu poslať na                                       | adresu* vietná voľbe                                                               | emaloperators@email.ak                                                                                            | Viac emailor oddel                                                                         | te čiarkou alebo bodkočiarkou |
| Zobrazania         | 😳 Zmeny na počilači          | Spósob odoslania emailu<br>z C-Monitora *                      | s výsledkom testu CM Server (s doud                                                | lenis na CH server ces HTTP) 🔍 🗷                                                                                  | menit                                                                                      |                               |
|                    | 😅 Foto dokumentácia          |                                                                |                                                                                    |                                                                                                    |                                                                                            |                               |
| Aplikačné          | 🙎 CMDB Dashboard             | Po 6 hod, bude zaslaný sta                                     | z vyrušienia použivateta otestovaný disi<br>avlvýsledok testu na vyššie zadanů adr | k. Test obvykle tna 1 - 3 hod. Zabezpečle, aby bol počí<br>esu (v emaile bude príložený súbor). Pre vlac informál | tać počas testu stale zapruty, inak test zopakujte<br>ci kliknite: www.customermonitoc.sk. |                               |
| Systemate<br>State |                              | Spustif test                                                   | Prerulit aktuline b                                                                | eđiaci test Jednorázové vyčiadanie stavu                                                                          |                                                                                            |                               |
|                    |                              | instanti constanțer pote                                       | annum from gride on bone suitor 12                                                 | and the second                                                                                                    |                                                                                            |                               |
| 1                  |                              | ▼ Dâtum Udalosť                                                | Spustenie testu PhysicalDrh                                                        | ve Odosielateř Prijemca                                                                                           | Príkazový riadok                                                                           | Spestil                       |
| informácie         |                              | 13. Feb<br>2013 Jednorázové<br>10.64:05 vydiadanie atar        | Nu PDO                                                                             | smartiest@customermonitori.sk emailoperatora@ema                                                                  | il aik armarticti exe -a /dev/pd0                                                          | Araj                          |
|                    |                              | 13. Feb Prerušenie<br>2013 altuálne<br>10.43:39 bežiaceho teat | PD0                                                                                | smartiesi@customermonitorl.sk. emailoperatora@ema                                                                 | it alk amarticit.exe -X /dev/pd0                                                           | Junij                         |
|                    |                              | 13. Feb<br>2013 Spustenie testi<br>10.43:24                    | a fined po prijati na PDO počitač                                                  | smartitest@customermentart.sk emaloperatora@ema                                                                   | il sil simartoll.exe -a./dev/pd0                                                           | Juraj                         |
|                    |                              |                                                                |                                                                                    |                                                                                                    |                                                                                            | •                             |

Obrázek: Zobrazenie histórie odoslaných požiadaviek SMART testu

### Zhodnotenie výsledných a priebežných reportov zo vzdialeného testovania diskov

Vyžiadanie stavu testu disku sa uskutočňuje automaticky po 6 hodinách od jeho spustenia.V ľubovolný čas máte možnosť vyžiadať priebežný stav testu kliknutím na tlačidlo *jednorázové vyžiadanie stavu*, ktoré sa náchádza v rovnakej časti ako tlačidlo pre spustenie testu. Výsledky a stav testu vám bude doručený formou emailu ako je zobrazený na nasledujúcom obrázku. Výsledky testu sú uložené v prílohe, ktorú je na obrázku vyznačená šípkou a je ju možné otvoriť v poznámkovom bloku.

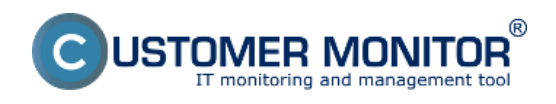

**S.M.A.R.T. Zdravie diskov - HDD a SSD diskov** Publikováno z Customer Monitor (https://customermonitor.cz)

| 🛁 🔄 🔊 Ü 🔶 🔶 🖛                                                                                                    | Akt                 | ualny stav SMART disku                                                                                | PD0 na SZANB11 - | Správa (HTML)                                                                                             |          |      | • X          |  |
|----------------------------------------------------------------------------------------------------|---------------------|----------------------------------------------------------------------------------------------------|------------------|----------------------------------------------------------------------------------------------------|----------|------|--------------|--|
| Súbor Správa Dopinky ES                                                                                                    | ET                  |                                                                                                    |                  |                                                                                                    |          |      | ۵ 🕜          |  |
| A     Odstrániť     Odpovedať Odpovedať     Odpovedať     Odpovedať     Reagogal                                                                                                    | Poslať 🍕 -<br>ďalej | <ul> <li>Cm_watches_por</li> <li>Nadriadenému</li> <li>Tímový e-mail</li> <li>Rýchle kroky</li> </ul> | Premiestniť      | <ul> <li>Cznačiť ako neprečítaní</li> <li>Kategorizovať *</li> <li>Špracovať *</li> <li>Značky</li> </ul> | Preložiť | Lupa |              |  |
| Oct management and the second                                                                                                    |                     | NJUNE KIONY                                                                                           | * Premesting     | Linky                                                                                                    | Odorlaná | 000  | 2 2012 16:15 |  |
| Odosiane:       pp 11. 2. 2013 16:13         Komu:       Juraj         Kópia:       Správa Z C-Monitor klienta SZANB11         Správa Z C-Monitor klienta SZANB11, ZAPOZICNY_13         Skončila úloha SMART TEST - Check Status Results.         Bola spustená 11. Feb 2013 16:14:30.         Popis:         Na PC SZANB11, HDD ST320LT020-9YG142 (SN: W0483JDB),         bolo vykonane ziskanie stavu disku a testu za pomoci prikazu: smartctl.exe -a /dev/pd0         Detailny vypis je v prilohe. |                     |                                                                                                    |                  |                                                                                                    |          |      |              |  |
| Úloha na počitači: <b>ZAPOZICNY_1</b><br>CM-ID počitača: <b>SZANB11</b><br>Verzia C-Monitora: <b>2.6.631.0</b><br>Umiestnenie počitača: <b>Topolova</b><br>Použivateľ: <b>ZAPOZICNY 11</b><br>Telefón: -<br>Váš CUSTOMER MONITOR                                                                                                    | 3                   |                                                                                                    |                  |                                                                                                    |          |      |              |  |
| <ol> <li>Zobraziť ďalšie informácie o: zap</li> </ol>                                                                                                    | ozicnePC@se.sk,     |                                                                                                    |                  |                                                                                                    |          | 5    | 10 -         |  |

Obrázek: Email s prílohou zobrazujúci priebežný a finálny stav vzdialeného testu disku

Po otvorení prílohy sa vám zobrazí report z testovania disku dôležité časti, ktoré si musíte pozrieť sú zobrazené na nasledujúcom obrázku.

Ako prvé si skontrolujte či sa test vykonával na správnom disku, pomocou kapacity alebo sériového čísla. Občas sa môže stať že názov disku sa po reštarte PC prehodí a nekorešponduje s názvom na CM portáli. Volanie diskov sa uskutočňuje podla PDx (Physical disk x).

V spodnej časti reportu označenej ako *SMART Self-test log structure revision number 1* sa nachádza výsledok testu. Možné výsledné stavy sú popísané v texte nižšie.

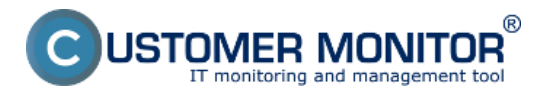

Publikováno z Customer Monitor (https://customermonitor.cz)

| SDO00001.txt - Poznámkový blok                                                                                                    | 22 |
|----------------------------------------------------------------------------------------------------|----|
| Súbor Úpravy Formát Zobraziť Pomocník                                                                                                    |    |
| smartctl 6.0 2012-10-10 r3643 [1686-w64-mingw32-win8(64)] (sf-6.0-1)<br>Copyright (C) 2002-12, Bruce Allen, Christian Franke, www.smartmontools.org                                                                                                    | ^  |
| == START OF INFORMATION SECTION ===<br>Device Model: ST320LT020-9YG142<br>Serial Number: w0483JDB<br>LU WWN Device Id: 5 000C50 0534284e1<br>Firmware version: 00031 VM1<br>User Capacity: 320 072 933 376 bytes [320 GB]<br>Sector 51zes: 512 bytes logical, 4096 bytes physical<br>Rotation Rate: 5455 rpm<br>Device is: Not in smartctl database [for details use: -P showall]<br>ATA version is: ATA8-ACS T13/1699-D revision 4<br>SATA version is: SATA 2.6, 3.0 Gb/s (current: 3.0 Gb/s)<br>Local Time is: Mon Feb 11 16:14:31 2013<br>SMART support is: Available - device has SMART capability.<br>SMART support is: Enabled |    |
| SMART Self-test log structure revision number 1<br>Num Test Description Status Remaining LifeTime(hours) LBA_of_first_error                                                                                                    |    |
| # 1     Extended offline     Completed without error     00%     528     -       # 2     Vendor (0x50)     Completed without error     00%     0     -                                                                                                    |    |
| SMART Selective self-test log data structure revision number 1       SPAN     MIN_LBA       MAX_LBA     CURRENT_TEST_STATUS       1     0     0       2     0     0       3     0     0       4     0     0                                                                                                    |    |
| 5 0 0 Not_testing<br>Selective self-test flags (0x0):<br>After scanning selected spans, do NOT read-scan remainder of disk.<br>If selective self-test is pending on power-up, resume after 0 minute delay.                                                                                                    |    |

Obrázek: Časti z výsledného reportu, ktoré sú pre vás dôležité

### Test overil bezchybný stav disku

Test skončil bez chyby, výstup takéhoto stavu je zobrazený nižšie, text v stĺpci *Status* vám dáva informáciu o tom že test prebehol bez chýb - disk je v poriadku.

| SMART Error Log Version:<br>No Errors Logged                                                  | 1                                                                                       |                  |                             |                    |
|-----------------------------------------------------------------------------------------------|-----------------------------------------------------------------------------------------|------------------|-----------------------------|--------------------|
| SMART Self-test log stru<br>Num Test Description<br># 1 Extended offline<br># 2 Vendor (0x50) | cture revision number 1<br>Status<br>Completed without error<br>Completed without error | Remaining<br>00% | LifeTime(hours)<br>528<br>0 | LBA_of_first_error |

Obrázek: Test overil bezchybný stav disku

### Test preukázal chybný disk

**Dokončenie testu so zistenou chybou disku,** na nasledujúcom obrázku je pekne zachytený výsledok testu, ktorý potvrdil že disk je chybný. Pri takto skončenom teste odporúčame disk vymeniť.

| SMART Self-test log structure revision number 1 |                  |                          |           |                 |                    |  |  |
|-------------------------------------------------|------------------|--------------------------|-----------|-----------------|--------------------|--|--|
| Num                                             | Test_Description | Status                   | Remaining | LifeTime(hours) | LBA_of_first_error |  |  |
| #1                                              | Extended offline | Completed: read failure  | 90%       | 1172            | 7726402            |  |  |
| # 2                                             | Extended offline | Interrupted (host reset) | 80%       | 1               | -                  |  |  |

Obrázek: Vyhodnotenie chybného stavu disku

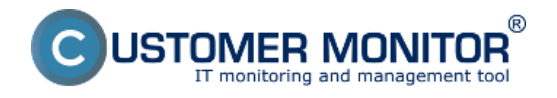

### Ďalšie možné stavy

**1. Test ešte stále beží**, výstup takéhoto stavu je zobrazený nižšie, nachádza sa tu aj informácia koľko % chýba do skončenia testu.

SMART Error Log Version: 1 No Errors Logged SMART Self-test log structure revision number 1 Test\_Description Extended offline Status Remaining Self-test routine in progress 90% Remaining LifeTime(hours) LBA\_of\_first\_error Num 526 #1 2 # Vendor (0x50) Completed without error 00%

Obrázek: Test ešte stále beží

#### 2. Test neprebehol, popísanie možných stavov a príčin

 a, Ak sa vo výstupnom reporte nachádza hláška Interrupted (host reset) znamená to že vám s najväčšou pravdepodobnosťou používateľ vypol zariadenie, na ktorom ste disk testovali.
 Odporúčame aby ste sa vopred dohodli aby používateľ nechal zariadenie spustené minimálne 6 hodín od začiatku testu aby ste mali istotu že test bude mať dostatok času na dokončenie.

**b**, V prípade že máte istotu že zariadenie vypnuté nebolo znamená táto hláška informáciu o tom že test nebol schopný dobehnúť z dôvodu tak veľkého poškodenia disku že mu to skrátka neumožnil. Odporúčame teda hneď odzálohovať dôležité dáta a disk vymeniť.

| SMART Self-test log structure revision number 1 |                  |                        |           |                 |                    |  |  |
|-------------------------------------------------|------------------|------------------------|-----------|-----------------|--------------------|--|--|
| Num                                             | Test_Description | Status                 | Remaining | LifeTime(hours) | LBA_of_first_error |  |  |
| # 1                                             | Extended offline | Interrupted (host rese | t) 90%    | 454             | -                  |  |  |
| # 2                                             | Extended offline | Interrupted (host rese | t) 90%    | 362             | -                  |  |  |
| # 3                                             | Extended offline | Interrupted (host rese | t) 90%    | 1               | -                  |  |  |

Obrázek: Testovanie sa nedokončilo

**c,** Ak sa vo výstupnom reporte nachádza hláška **Aboted by host** znamená to že používateľ, pod ktorým bol test vykonávaný sa odhlásil ako je možné vidieť na nasledujúcom obrázku test prebehol úsešne až na 5 krát. Odporúčame znovu používateľa upozorniť, že sa jeho disk ide testovať a že nemá PC vypínať a ani sa odhlasovať.

| SMART Self-test log structure revision number 1 |                  |                         |           |                 |                    |  |  |
|-------------------------------------------------|------------------|-------------------------|-----------|-----------------|--------------------|--|--|
| Num                                             | Test_Description | Status                  | Remaining | LifeTime(hours) | LBA_of_first_error |  |  |
| #1                                              | Extended offline | Aborted by host         | 90%       | 1872            | -                  |  |  |
| #2                                              | Extended offline | Aborted by host         | 90%       | 1872            | -                  |  |  |
| #3                                              | Extended offline | Aborted by host         | 90%       | 1872            | -                  |  |  |
| #4                                              | Extended offline | Aborted by host         | 90%       | 1872            | -                  |  |  |
| #5                                              | Extended offline | Completed without error | 00%       | 1871            | -                  |  |  |
|                                                 |                  |                         |           |                 |                    |  |  |

Obrázek: Testovanie bolo viackrát zrušené ale nakoniec sa test dokončil

**d, Vyžiadanie priebežného stavu nezobrazilo bežiaci test -** v niektorých prípadoch sa pri vyžiadani priebežneho stavu disku môže stať že priebežný stav ukáže informáciu že žiadny test neprebieha, v takomto prípade odporúčame počkať tých 6 hodín od začiatku testu a pozrieť si až report po dokončení testovania a tam sa už informácie o priebehu testu nachádzajú.

```
SMART Self-test log structure revision number 1
No self-tests have been logged. [To run self-tests, use: smartct] -t]
```

Obrázek: Pri zisťovaní priebežného stavu sa nezistila prítomnosť žiadneho bežiaceho testu

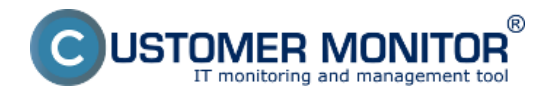

### Date: 28.3.2012External Links: <u>Nastavenia a notifikácia porúch</u> [1]Obrázky:

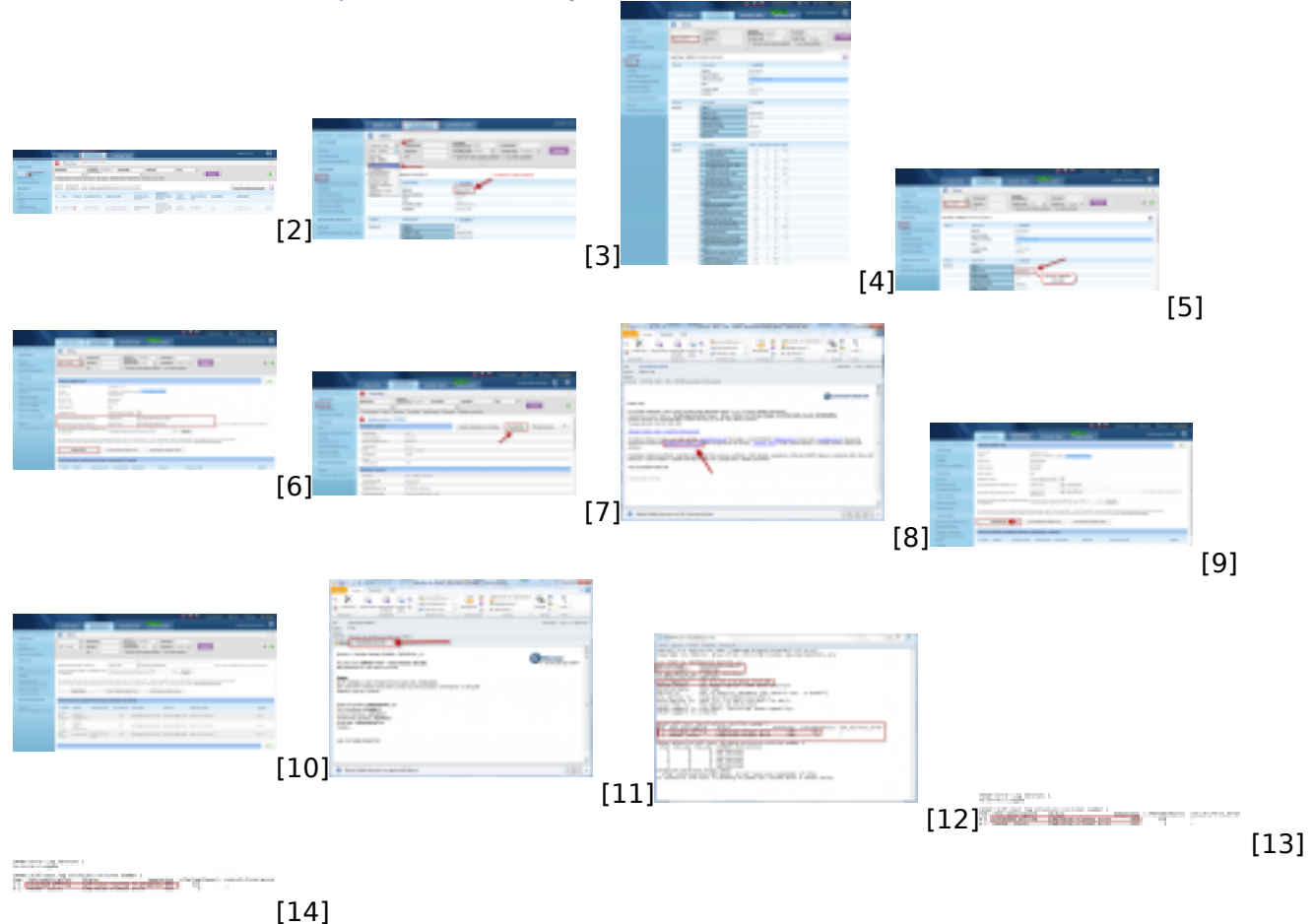

# Odkazy

[1] https://customermonitor.cz/ako-funguje-cm/cm-vnutorna-architektura/cm-server/nastavenia-a-notifikacia-poruch

- [2] https://customermonitor.cz/sites/default/files/10\_2.png
- [3] https://customermonitor.cz/sites/default/files/1\_2\_0\_0.png
- [4] https://customermonitor.cz/sites/default/files/zona%20smart.png
- [5] https://customermonitor.cz/sites/default/files/spustenie%20smartu%20zo%20zony.png
- [6] https://customermonitor.cz/sites/default/files/spustenie%20smart%20testu%20zo%20zony%20dis k%20smart.png
- [7] https://customermonitor.cz/sites/default/files/spustenie%20smart%20testu%20z%20poruchy.png
- [8] https://customermonitor.cz/sites/default/files/spustenie%20smart%20testu%20z%20emailu.png
- [9] https://customermonitor.cz/sites/default/files/spustenie%20testu%20z%20emailu.png
- [10] https://customermonitor.cz/sites/default/files/historia%20odoslanych%20poziadaviek%20smart %20testu.png
- [11] https://customermonitor.cz/sites/default/files/email%20skoncenie%20ulohy%20smart.png
- [12] https://customermonitor.cz/sites/default/files/smart.png
- [13] https://customermonitor.cz/sites/default/files/smart1\_0.png
- [14] https://customermonitor.cz/sites/default/files/smart%202\_0.png